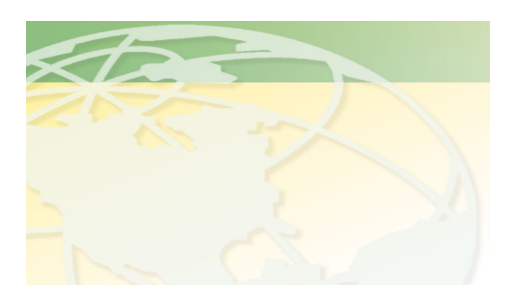

V a 1 - C o

People. Products. Solutions.

www.valcompanies.com

| STARTING A NEW FLOCK                                                                                                    |                                                                                     |                                                            |
|----------------------------------------------------------------------------------------------------|-------------------------------------------------------------------------------------|------------------------------------------------------------|
| [1]<br>When the SENTINEL SCALE is<br>first turned on, you'll see <b>menu 01</b> ,<br>as indicated to the right.                                                                | 00 Bird-Scale<br>01 GENERAL SETTINGS<br>01 system<br>1> o n                         | <ul><li>▲ Menu</li><li>▲ Info</li><li>▲ Settings</li></ul> |
| [2] Press Menu "+"to go to menu 02<br>When a new flock is started, the<br>Mode will be off. Leave it off<br>for now!                                                           | 00 Bird Scale<br>02 SETTINGS HOUSE 1<br>01 mode<br>0> off                           |                                                            |
| <ul> <li>[3] To enter the flock ID, press Info</li> <li>"+" to go to 02.</li> <li>Press Settings "+" to enter the flock</li> <li>ID (0-999999) See sheet on F3 key.</li> </ul> | 00 Bird Scale<br>02 SETTINGS HOUSE 1<br>02 flock id<br>1                            |                                                            |
| <ul><li>[4] Next, press Info "+" to go to info 03.</li><li>Press Settings "+" to enter the age of the flock.</li></ul>                                                         | 00 Bird Scale<br>02 SETTINGS HOUSE 1<br>03 start age birds<br>0 days                |                                                            |
| [5]<br>Press Info "+" to go to info 04.<br>Press Settings "+" to enter the bird<br>weight.                                                                                     | 00 Bird Scale<br>02 SETTINGS HOUSE 1<br>04 start weight bird<br>.10 lbs             |                                                            |
| [6]<br>Press Info "+" to go to the info 07.<br>Press Settings "+" to enter the bird<br>type.                                                                                   | 00 Bird Scale<br>02 SETTINGS HOUSE 1<br>07 select bird type<br>1> broil. as - hatch |                                                            |

| [7]<br>Press Info "+" to go to info 08.<br>Press Settings "+" for 6 seconds to<br>start a new flock. "no" will change<br>to "yes".                                                                                           | 00 Bird Scale<br>02 SETTINGS HOUSE 1<br>08 start new flock<br>0> no (yes) |
|----------------------------------------------------------------------------------------------------|---------------------------------------------------------------------------|
| [8]<br>Press Info "+" to go to info 09.<br>Press Settings "+" and hold until the<br>correct numbers of birds are entered.                                                                                                    | 00 Bird Scale<br>02 SETTINGS HOUSE 1<br>09 bird placement<br>15000 birds  |
| <b>19</b>                                                                                                    |                                                                           |
| Press <b>Info "+"</b> to go to <b>info 10</b> .<br>Press <b>Settings "+"</b> to enter the<br>number of dead birds on a<br>daily/weekly basis.<br>If a mistake is made and too many<br>birds are entered, correct by entering | 00 Bird Scale<br>02 SETTINGS HOUSE 1<br>10 dead birds<br>+ 0 birds        |
| <ul> <li>[10] To Turn the House ON</li> <li>Press Info "-" until you get back to line 01 mode.</li> <li>Press Settings "+" to change from "off" to "on".</li> </ul>                                                          | 00 Bird Scale<br>02 SETTINGS HOUSE 1<br>01 mode<br>0> on                  |
|                                                                                                    |                                                                           |
| [11]<br>At the end of the flock, turn the<br>house "off".                                                                                                    | 00 Bird Scale<br>02 SETTINGS HOUSE 1<br>01 mode<br>0> off                 |